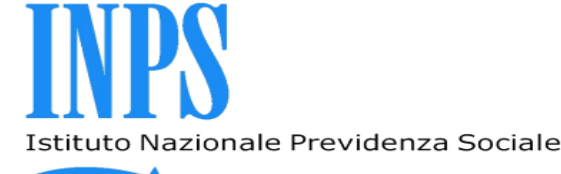

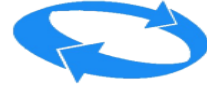

Filiale metropolitana di Milano

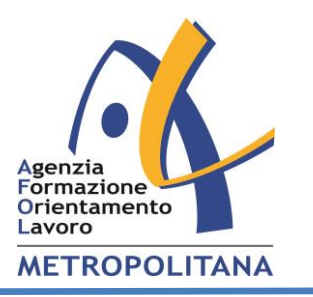

# Presentazione telematica della nuova prestazione di Assicurazione Sociale per l'Impiego (NASpI)

Workshop – 30 maggio – 5 e 8 giugno 2017

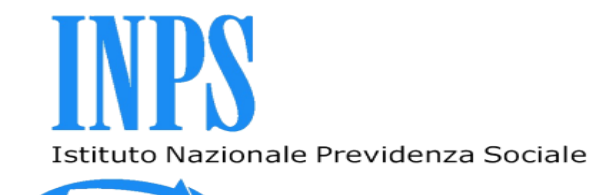

# Modalità di presentazione

### COME FARE DOMANDA

La domanda deve essere presentata online sul sito INPS attraverso il servizio dedicato.

### > In alternativa, si può fare domanda tramite:

- Contact center al numero 803 164 (gratuito da rete fissa) oppure 06 164 164 da rete mobile;
- enti di patronato e intermediari dell'Istituto, attraverso i servizi telematici offerti dagli stessi.

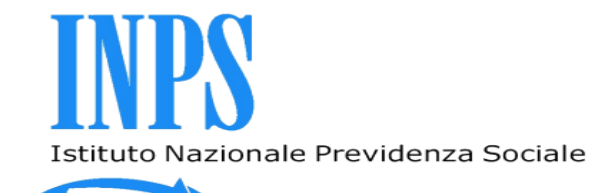

# Modalità di presentazione

In modalità telematica si può accedere attraverso:

PIN DISPOSITIVO
 CNS (Carta Nazionale dei Servizi)
 SPID (Sistema Pubblico di Identità Digitale)

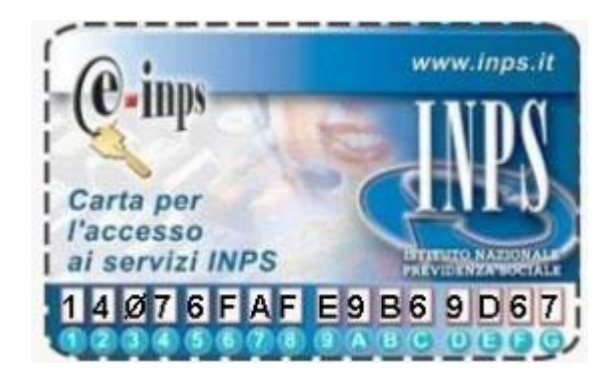

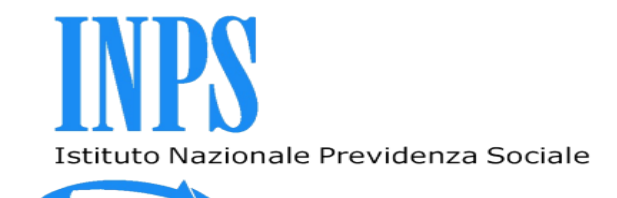

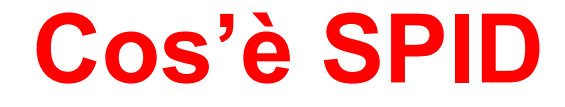

➢SPID (Sistema Pubblico di Identità Digitale) è il sistema di accesso che consente di utilizzare, con un'identità digitale unica, i servizi online della Pubblica Amministrazione e dei privati accreditati dall'AGID (Agenzia per l'Italia digitale).

L'obiettivo è favorire la diffusione dei servizi in rete e agevolare l'accesso/fruizione degli stessi da parte di cittadini e imprese.

L'adozione di SPID per la Pubblica Amministrazione (anche locale) è obbligatoria entro 24 mesi dalla partenza di SPID (accreditamento primo gestore identità digitali).

➢Le regole tecniche, grafica e sommariamente anche i messaggi di errore delle procedure sono forniti da AGID.

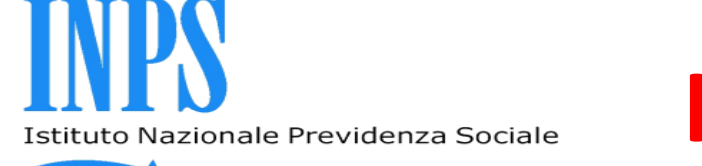

# Il Nuovo sito www.inps.it

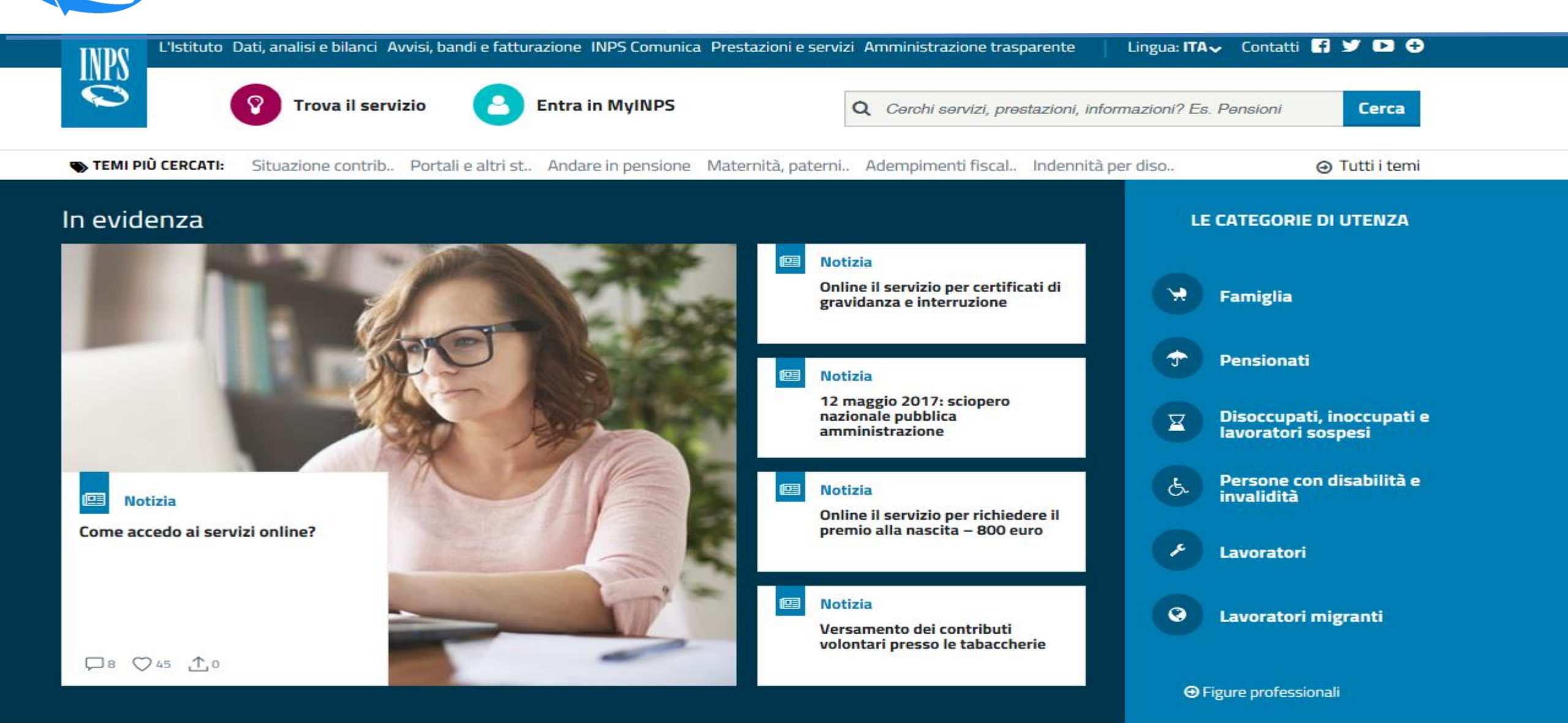

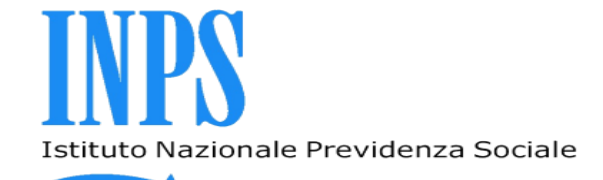

# Il nuovo sito www.inps.it

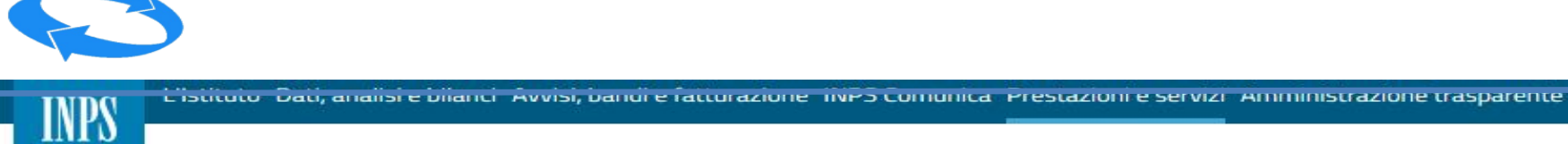

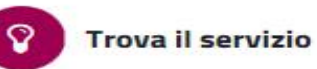

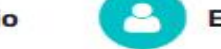

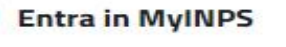

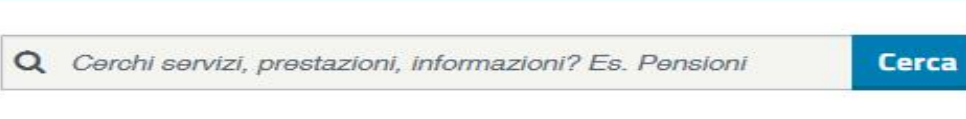

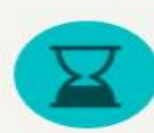

🖀 / Utente / Disoccupati, inoccupati e lavoratori sospesi

### Disoccupati, inoccupati e lavoratori sospesi

In evidenza Per orientarsi Prestazioni e servizi Approfondimenti

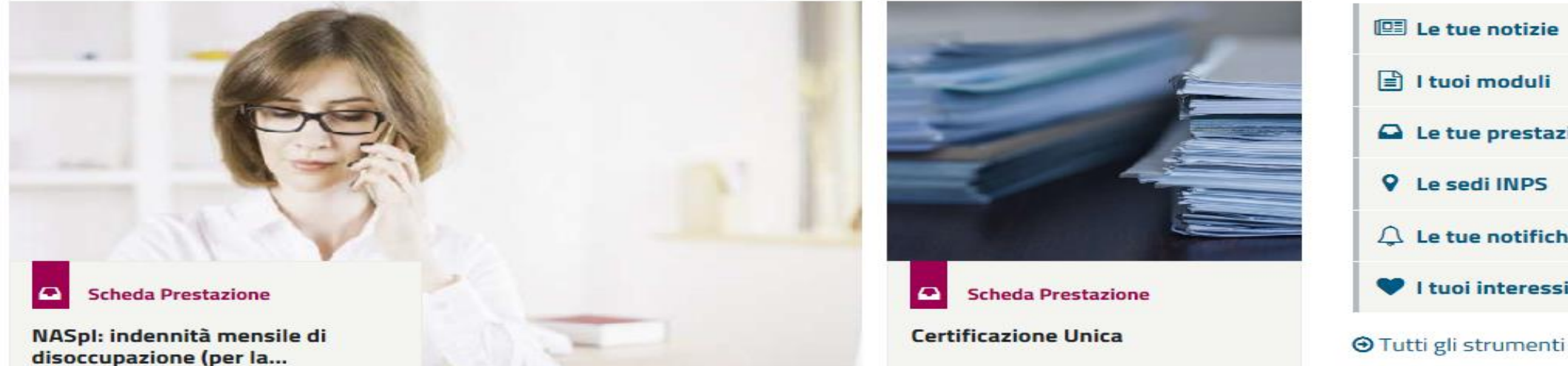

### Strumenti

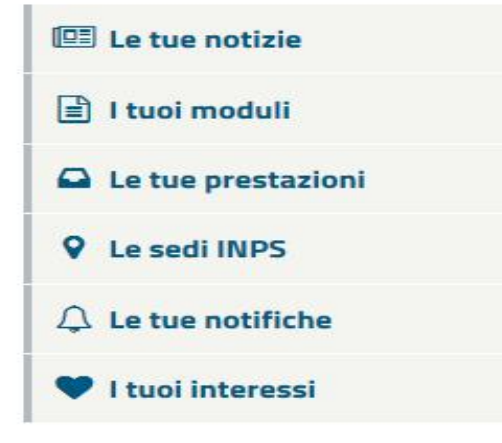

Lingua: IIA🗸 Contatti 🖬 🗾 🛄 🐨

Cambia profilo di utenza

Cambia Tema

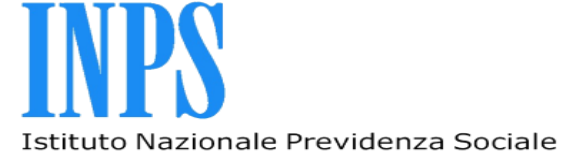

# Il nuovo sito www.inps.it

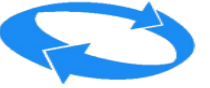

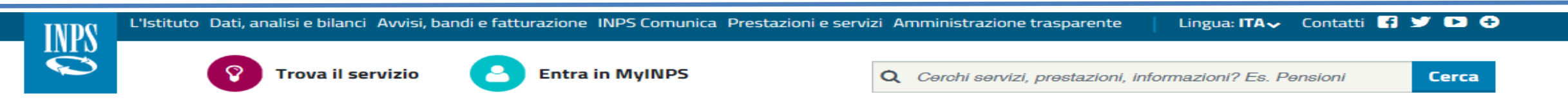

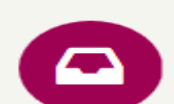

/ Prestazioni e Servizi

### NASpl: indennità mensile di disoccupazione (per lavoratori licenziati dal 1° Maggio 2015)

Domanda

Accedi al servizio

### INDICE

Help online

|                                       | Cose                                                                                                    | ×            |
|---------------------------------------|----------------------------------------------------------------------------------------------------|--------------|
| Inizio Pagina                         |                                                                                                    |              |
| Cos'è                                 | La <b>Nuova Assicurazione Sociale per l'Impiego</b> ( <mark>NASpI</mark> ) è una indennità mensile di disoccupazione<br>dall'art. 1 del decreto legislativo 4 marzo 2015, n. 22, che sostituisce le precedenti prestazioni di | e, istituita |
| A chi è rivolto                       | disoccupazione ASpI e MiniASpI in relazione agli eventi di disoccupazione involontaria che si sono<br>a decorrere dal 1° maggio 2015. La <mark>NASpI</mark> è erogata su domanda dell'interessato.                            | ) verificati |
| Come funziona                         |                                                                                                    |              |
| Domanda                               | A chi è rivolto                                                                                                    | +            |
| Aiutaci a migliorare<br>questa pagina | Come funziona                                                                                                    | +            |

+

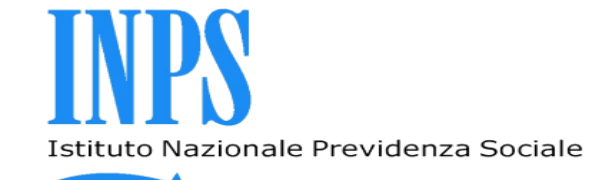

## **Accesso con PIN**

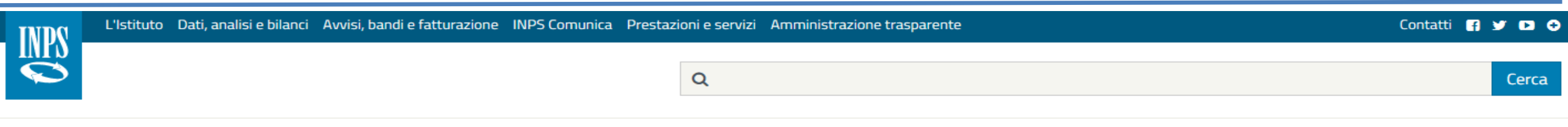

A / Prestazioni e Servizi / Domande per Prestazioni a sostegno del reddito

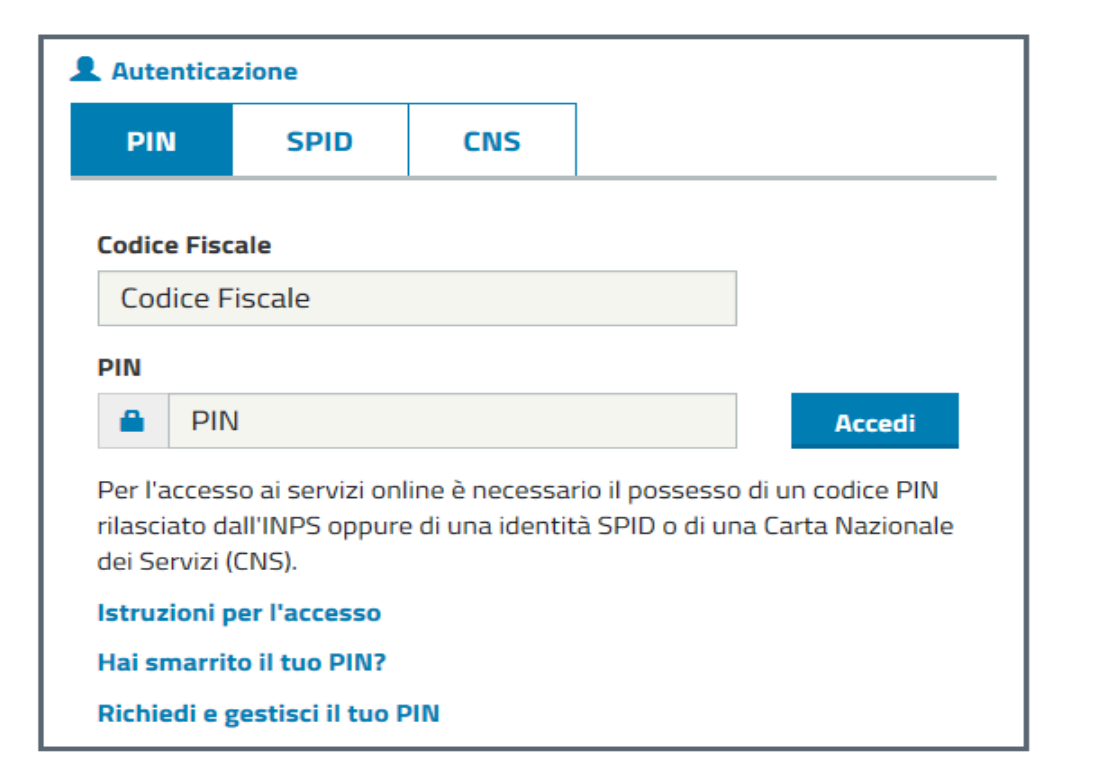

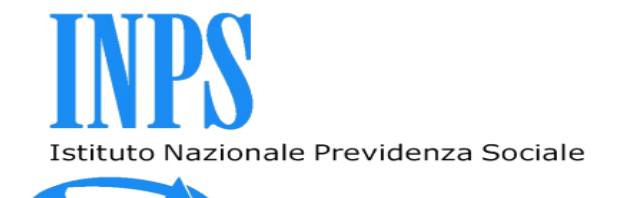

# Pagina di benvenuto

| INDO       | L'Istituto   | Dati, analisi e bilanci | Avvisi, bandi e fatturazione  | INPS Comunica | Prestazioni e servizi | Amministrazione trasparente | Contati | i 🖪 🌢 | <b>y</b> D |   |
|------------|--------------|-------------------------|-------------------------------|---------------|-----------------------|-----------------------------|---------|-------|------------|---|
|            |              |                         |                               |               | 0                     |                             |         |       | Core       |   |
|            |              |                         |                               |               | Q                     |                             |         |       | Cerca      | ľ |
| 🖀 / Presta | azioni e Ser | vizi / Domande per F    | Prestazioni a sostegno del re | ddito         |                       |                             |         |       |            |   |

| Sport                                                                        | ello Virtuale per i servizi di Informazione e Richiesta di Prestazioni 💿                                                                                                    |
|------------------------------------------------------------------------------|----------------------------------------------------------------------------------------------------|
| Servizi Online                                                               | Sportello Virtuale per i Servizi di Informazione e Richiesta di Prestazioni                                                                                                    |
| Informazioni                                                                 |                                                                                                    |
| > NASpI                                                                      | Benvenuta                                                                                                    |
| DIS-COLL                                                                     | Questo servizio fornisce un supporto informatico per le richieste di prestazioni a sostegno del reddito. Si tratta di uno strumento utile e di facile impiego per supportare interventi di assistenza economica diretta sia ai singoli che ai nuclei  |
| > ASDI                                                                       | familiari per:                                                                                                    |
| ASpI, disoccupazione, mobilità e<br>trattamento speciale edilizia            | <ol> <li>garantire le risorse economiche necessarie al soddisfacimento dei bisogni fondamentali delle persone che si<br/>trovino in temporanea situazione di emergenza;</li> <li>dare un supporto economico alle famiolie.</li> </ol>                 |
| Disoccupazione e/o ANF agricola                                              | Il menù a sinistra consente principalmente di inviare la domanda della prestazione di proprio interesse. Per velocizzare                                                                                                    |
| Maternità                                                                    | la compilazione la invitiamo a procurarsi la documentazione e le informazioni utili alla prestazione desiderata.                                                                                                    |
| Assegno di natalità -Bonus Bebè                                              | Sono inoltre presenti servizi di utilità a carattere generico, quali la consultazione e la stampa dell'estratto contributivo,<br>la verifica dei pagamenti dell'Istituto in proprio favore e la compilazione di un questionario di gradimento e invio |
| Bonus Infanzia: domanda per il<br>contributo asilo e voucher baby<br>sitting | suggerimenti per migliorare il servizio.                                                                                                    |
| > Disabilità                                                                 |                                                                                                    |
|                                                                              |                                                                                                    |

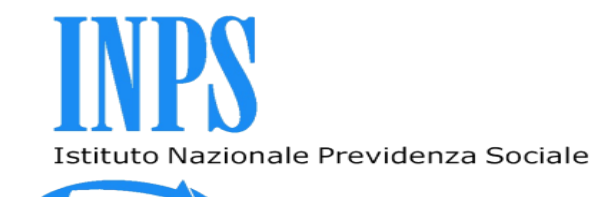

# Invio Domanda

Per inviare la domanda bisogna selezionare la voce di menu "invio domanda": in questo modo si attiva il flusso elaborativo composto dei seguenti passi:

- Consultazione dei dati anagrafici e domicilio
- Consultazione e variazione dei dati dell'ultimo rapporto di lavoro
- Compilazione della domanda nelle sue diverse sezioni informative/dichiarative
- ≻Invio della domanda

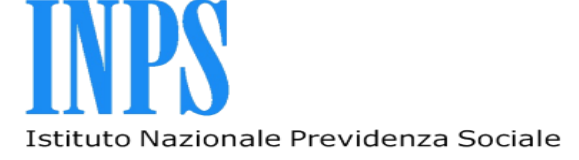

# Dati anagrafici dell'assicurato

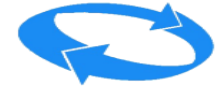

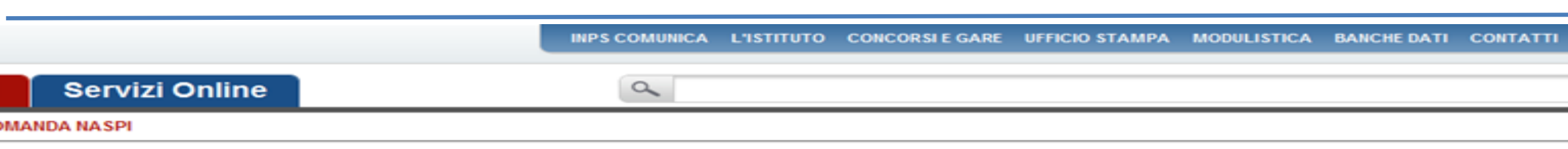

### Sportello Virtuale per i servizi di Informazione e Richiesta di Prestazioni 📀

### Servizi Online

NASpI

- Informazioni
- Invio domanda
- Prenotazione domanda
- Consultazione domande

Altri servizi

Uscita

### Contatti

Per segnalare malfunzionamenti e anomalie del servizio rivolgersi a:

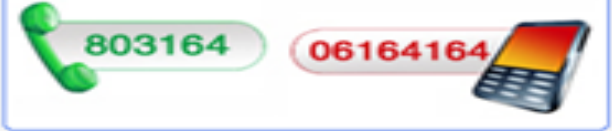

| Invio domanda di NASPI 🔂 Scarica il Manuale Utent |             |                   |                 |  |  |  |  |
|---------------------------------------------------|-------------|-------------------|-----------------|--|--|--|--|
| Dati Anagrafici 🛛 🤰                               |             |                   |                 |  |  |  |  |
| Cognome                                           |             | Nome              |                 |  |  |  |  |
| Codice Fiscale                                    |             |                   |                 |  |  |  |  |
| Stato Civile                                      | CONIUGATO/A | Cognome Acquisito |                 |  |  |  |  |
| Data di Nascita                                   |             | Sesso             |                 |  |  |  |  |
| Comune di Nascita                                 | ANCONA      | Provincia         | AN              |  |  |  |  |
| Stato                                             | ITALIA      | Cittadinanza      | Non disponibile |  |  |  |  |

Per modificare l'indirizzo di residenza utilizzare la funzione esterna variazione dell'indirizzo di residenza presente nei Servizi per l'utente Cittadino.

| Dettaglio Indirizzo | <u>&amp;</u> P     |           |  |
|---------------------|--------------------|-----------|--|
| Tipo Indirizzo      | RESIDENZA (ITALIA) |           |  |
| Indirizzo           |                    | N. Civico |  |
| Cap                 |                    |           |  |
| Comune              | MILANO (MI)        |           |  |
| Frazione            | Non disponibile    |           |  |
| Stato               | ITALIA             |           |  |

⊙ SI ○ NO Vuole utilizzare questo indirizzo per ricevere comunicazioni e pagamenti?

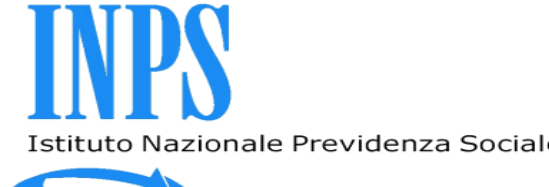

# Istituto Nazionale Previdenza Sociale Dati dell'ultimo rapporto di lavoro

HOME > SERVIZI > DOMANDE PER PRESTAZIONI A SOSTEGNO DEL REDDITO

✓ INDIETRO Ultimo accesso; 24/05/2016 21:50 MODIFICA CONTATTI MODIFICA PIN

\_\_\_\_

| Sporte                                                                                     | ello Virtuale pe                                   | r i serv                  | izi di Informazione e Richiesta di Prestazioni 🕑 |  |  |  |
|--------------------------------------------------------------------------------------------|----------------------------------------------------|---------------------------|--------------------------------------------------|--|--|--|
| Servizi Online                                                                             | Invio domanda di NASPI 📩 Scarica il Manuale Utente |                           |                                                  |  |  |  |
| <ul> <li>NASpI</li> <li>Informazioni</li> </ul>                                            | Ultima Posizione                                   | e Lavorat                 | iva 🤰                                            |  |  |  |
| <ul> <li>Invio domanda</li> <li>Prepotazione domanda</li> </ul>                            | Data rapporto                                      | inizio                    | 01/12/2015                                       |  |  |  |
| Consultazione domande                                                                      | lavorativo                                         | fine                      |                                                  |  |  |  |
| Altri servizi                                                                              | Matricola azienda /<br>C.F. datore                 |                           | 80125710154                                      |  |  |  |
| Uscita                                                                                     | Ragione sociale azienda /<br>datore                |                           | LICEO SCIENTIFICO STATALE ALBERT EINSTEIN        |  |  |  |
| Contatti                                                                                   | Motivo cessazione                                  |                           | Non Disponibile                                  |  |  |  |
| Per segnalare malfunzionamenti e<br>anomalie del servizio rivolgersi a:<br>803164 06164164 | I dati visualizzati so<br>Datore di lavoro est     | ono corretti<br>tero: * 🔘 | e completi? O SI O NO<br>SI O NO                 |  |  |  |
|                                                                                            | Ricerca datore d                                   | li lavoro                 |                                                  |  |  |  |
|                                                                                            | Tipo Ricerca *                                     |                           | Codice Fiscale                                   |  |  |  |
|                                                                                            | Codice Fiscale *                                   |                           | 80125710154 RICERCA                              |  |  |  |
|                                                                                            | HINDIETRO                                          |                           | AVANTI 🚔                                         |  |  |  |

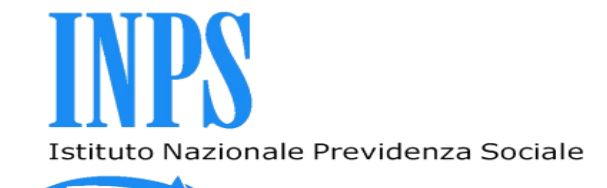

## **Estratto contributivo**

|                                                                                                    |                                                                                      | INPS COMUNICA                                                                             | L'ISTITUTO                                    | CONCORSI E GARI                                                                        | UFFICIO STAMPA                        | MODULISTICA                                                                                                  | BANCHE DATI CONT                                                                    |
|----------------------------------------------------------------------------------------------------|--------------------------------------------------------------------------------------|-------------------------------------------------------------------------------------------|-----------------------------------------------|----------------------------------------------------------------------------------------|---------------------------------------|----------------------------------------------------------------------------------------------------|-------------------------------------------------------------------------------------|
| Servizi Online                                                                                                    |                                                                                      | ٩                                                                                         |                                               |                                                                                        |                                       |                                                                                                    |                                                                                     |
| ANDA NASPI                                                                                                    |                                                                                      |                                                                                           |                                               |                                                                                        |                                       |                                                                                                    |                                                                                     |
| Sporte                                                                                                    | ello Virtuale j                                                                      | per i servizi d                                                                           | i Informa                                     | azione e Rio                                                                           | hiesta di Presi                       | tazioni 💿                                                                                                    |                                                                                     |
| ervizi Online                                                                                                    | Invio domanda                                                                        | a di NASPI                                                                                |                                               |                                                                                        |                                       |                                                                                                    | Scarica il Manuale U                                                                |
|                                                                                                    |                                                                                      |                                                                                           |                                               |                                                                                        |                                       |                                                                                                    |                                                                                     |
| NASpI<br>• Informazioni                                                                                                    | Contributi uti                                                                       | li (ultimi 4 anni)                                                                        | <u>_</u> 2 <sup>2</sup>                       |                                                                                        |                                       |                                                                                                    |                                                                                     |
| NASpI<br>Informazioni<br>Invio domanda<br>Prenotazione domanda                                                                                                    | Contributi util                                                                      | li (ultimi 4 anni)<br>eriodo                                                              | 27                                            | Contrib                                                                                | ıti                                   | Retribuzione                                                                                                 |                                                                                     |
| NASpI<br>Informazioni<br>Invio domanda<br>Prenotazione domanda<br>Consultazione domande                                                                                                    | Contributi util<br>Po<br>dal                                                         | li (ultimi 4 anni)<br>eriodo<br>al                                                        | Z <sup>2</sup><br>Tipologia                   | Contrib<br>da estratto<br>assicurativo                                                 | iti<br>utili per la<br>disoccupazione | Retribuzione<br>o Reddito<br>nel periodo                                                                     | Azienda                                                                             |
| NASpI<br>Informazioni<br>Invio domanda<br>Prenotazione domanda<br>Consultazione domande<br>Altri servizi                                                                                                  | Contributi util<br>Po<br>dal<br>01/01/2011                                           | li (ultimi 4 anni)<br>ariodo<br>al<br>31/12/2011                                          | Tipologia<br>DI                               | Contrib<br>da estratto<br>assicurativo<br>SETT. 53                                     | uti<br>utili per la<br>disoccupazione | Retribuzione<br>o Reddito<br>nel periodo<br>40.637                                                           | Azienda<br>Non disponibile                                                          |
| NASpI<br>Informazioni<br>Invio domanda<br>Prenotazione domanda<br>Consultazione domande<br>Altri servizi<br>Uscita                                                                                        | Contributi util<br>Po<br>dal<br>01/01/2011<br>01/01/2012                             | li (ultimi 4 anni)<br>ariodo<br>al<br>31/12/2011<br>31/12/2012                            | Tipologia<br>DI<br>DI                         | Contrib<br>da estratto<br>assicurativo<br>SETT. 53<br>SETT. 52                         | iti<br>utili per la<br>disoccupazione | Retribuzione<br>o Reddito<br>nel periodo<br>40.637<br>38.845                                                 | Azienda<br>Non disponibile<br>Non disponibile                                       |
| NASpI<br>Informazioni<br>Invio domanda<br>Prenotazione domanda<br>Consultazione domande<br>Altri servizi<br>Uscita<br>Contatti                                                                            | Contributi util<br>Pa<br>dal<br>01/01/2011<br>01/01/2012<br>01/01/2013               | i (ultimi 4 anni)<br>al<br>31/12/2011<br>31/12/2012<br>31/12/2013                         | Tipologia<br>DI<br>DI<br>DI<br>DI             | Contrib<br>da estratto<br>assicurativo<br>SETT. 53<br>SETT. 52<br>SETT. 52             | iti<br>utili per la<br>disoccupazione | Retribuzione<br>o Reddito<br>nel periodo<br>40.637<br>38.845<br>36.896                                       | Azienda<br>Non disponibile<br>Non disponibile<br>Non disponibile                    |
| NASpI<br>Informazioni<br>Invio domanda<br>Prenotazione domanda<br>Consultazione domande<br>Altri servizi<br>Uscita<br>Contatti<br>Per segnalare malfunzionamenti e<br>anomalie del servizio rivolgersi a: | Contributi util<br>Po<br>dal<br>01/01/2011<br>01/01/2012<br>01/01/2013<br>01/01/2014 | i (ultimi 4 anni)<br>ariodo<br>al<br>31/12/2011<br>31/12/2012<br>31/12/2013<br>31/12/2014 | Tipologia<br>DI<br>DI<br>DI<br>DI<br>DI<br>DI | Contrib<br>da estratto<br>assicurativo<br>SETT. 53<br>SETT. 52<br>SETT. 52<br>SETT. 53 | iti<br>utili per la<br>disoccupazione | Retribuzione<br>o Reddito<br>nel periodo           40.637           38.845           36.896           39.350 | Azienda<br>Non disponibile<br>Non disponibile<br>Non disponibile<br>Non disponibile |

#### Avvertenze

#### Questo estratto ha valore puramente informativo e non certificativo.

Peraltro, la contribuzione relativa agli ultimi periodi può non essere presente per motivi legati agli attuali sistemi di aggiornamento dei dati. Alcuni periodi di contribuzione figurativa potrebbero non essere stati valutati per il calcolo dell'indennità.

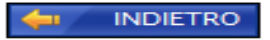

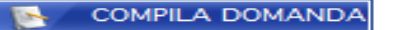

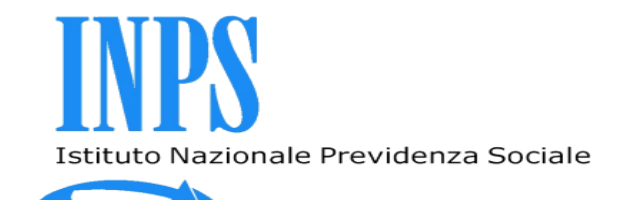

# **Estratto contributivo**

All'interno della pagina di visualizzazione dei periodi contributivi relativi agli ultimi 4 anni calcolati a partire dalla data di cessazione del rapporto di lavoro, sono esclusi i seguenti dettagli:

Periodi precedenti il quadriennio mobile calcolato a partire dalla data di cessazione del rapporto

Periodi di contribuzione figurativa (malattia, Cassa integrazione,...)

Periodi non definiti per i quali cioè non è disponibile la data di inizio o di fine

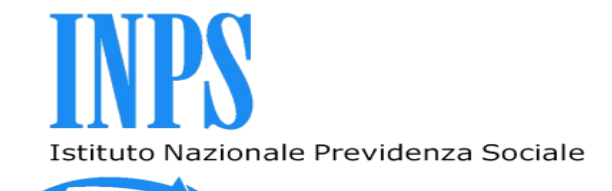

## Dichiarazioni dell'assicurato

#### HOME > SERVIZE> DOMANDE PER PRESTAZIONEA SOSTEGNO DEL REDDITO

Ultimo accesso: 24/05/2016 21:50 MODIFICA CONTATTI MODIFICA P

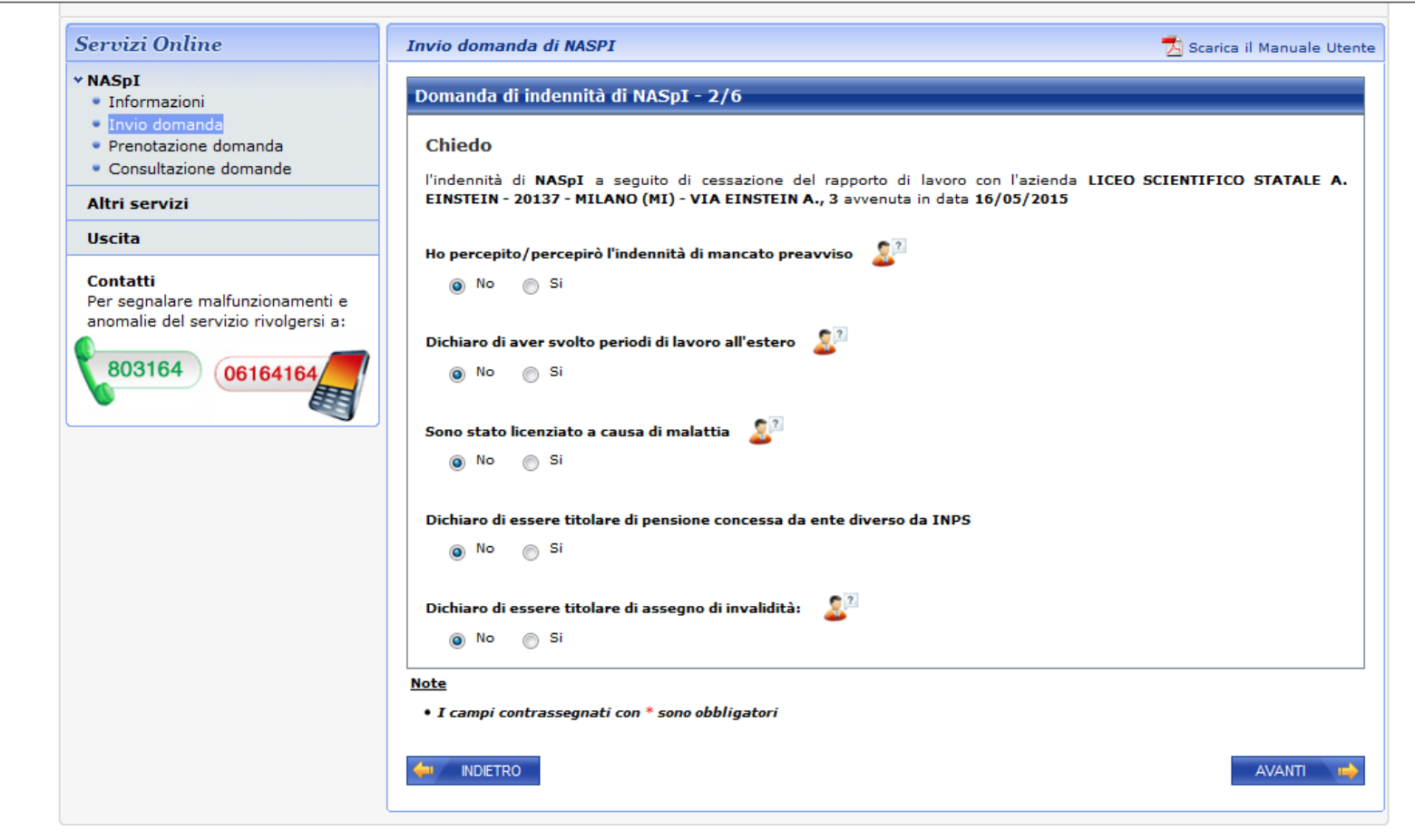

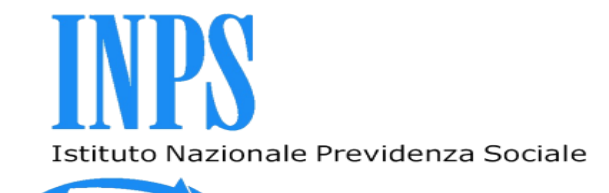

# Dichiarazioni dell'assicurato

📀 Sportello Virtuale per i servizi di Informazione e Richiesta di Prestazioni 📀

### Servizi Online

### NASpI

- Informazioni
- Invio domanda
- Prenotazione domanda
- Consultazione domande

### Altri servizi

### Uscita

### Contatti

Per segnalare malfunzionamenti e anomalie del servizio rivolgersi a:

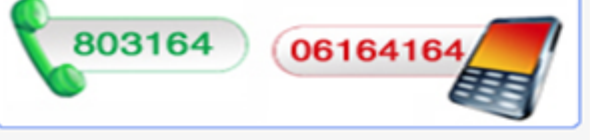

| omanda di indennità di N                   | ASpI - 3/  | 6          |                                                                                                    |                                                           |
|--------------------------------------------|------------|------------|----------------------------------------------------------------------------------------------------|-----------------------------------------------------------|
| Dichiaro di poter far v<br>disoccupazione* | alere 30 g | giornate d | li lavoro effettivo nei 12 mesi che pr                                                                      | ecedono l'inizio del periodo                              |
| Tipo attività: *                           | NO ,       | / SI *     | <b>Data inizio attività: *</b><br>(riportare il primo giorno del<br>presente anno solare se iniziata prima) | Reddito previsto nel corso<br>del presente anno solare: * |
| Attività subordinata                       | No 🔘       | Si 🔘       | (gg/mm/aaaa)                                                                                                | (999999.99)                                               |
| Attività autonoma                          | No 🔘       | Si 🔘       | (gg/mm/aaaa)                                                                                                | (999999.99)                                               |
| Attività parasubordinata                   | No 🔘       | Si 🔘       | (gg/mm/aaaa)                                                                                                | (999999.99)                                               |
| Lavoro occa Sonale di tipo<br>accessorio   | No 🔘       | Si 💿       | (gg/mm/aaaa)                                                                                                | (999999 99)                                               |

### <u>Note</u>

• I campi contrassegnati con \* sono obbligatori

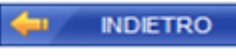

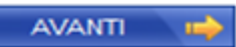

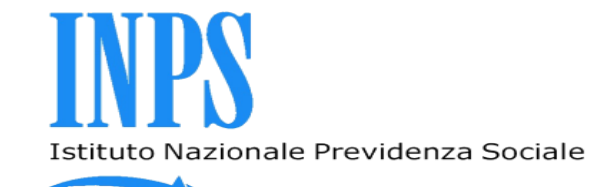

# Dichiarazioni dell'assicurato

📀 Sportello Virtuale per i servizi di Informazione e Richiesta di Prestazioni 📀 Servizi Online 🔁 Scarica il Manuale Utente Invio domanda di NASPI \* NASpI Domanda di indennità di NASpI - 4/6 Informazioni Invio domanda Detrazioni d'imposta (articolo 23 del D.P.R 29 settembre 1973, n.600 e successive modifiche e integrazioni) Prenotazione domanda Consultazione domande Confermo la dichiarazione dell'anno precedente Altri servizi Non chiedo alcuna detrazione Uscita Chiedo la detrazione per lavoro dipendente e assimililati (di cui all'art. 13 del TUIR del DPR 917/1986) Chiedo la detrazione per carichi di famiglia (di cui all'art. 13 del TUIR del DPR 917/1986) Contatti (è obbligatorio compilare il modello MV10 tramite questo Sportello Virtuale) Per segnalare malfunzionamenti e anomalie del servizio rivolgersi a: Assegno per il nucleo familiare 803164 0616416 Non ho diritto all'assegno Ho diritto all'assegno (obbligatorio compilare il modello ANF/PREST tramite guesto Sportello Virtuale) Modalità di pagamento ...selezionare mod. di pagamento.. Le prestazioni di importo superiore a 1000 euro, viste le disposizioni sul contrasto dell'uso del contante posso essere riscosse avvalendosi delle seguenti modalità: accredito su c/c bancario o postale, su libretto postale, su INPS card o su carte di pagamento dotate di IBAN, nominativi ed intestati al legittimo beneficiario.

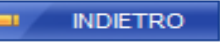

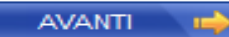

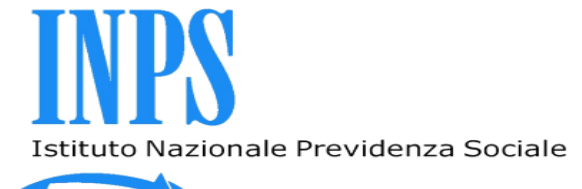

## Inserimento allegati -Modello SR163-

| INDS      | L'Istituto    | Dati, analisi e bilanci | Avvisi, bandi e fatturazione  | INPS Comunica | Prestazioni e servizi | Amministrazione trasparente | Contatti | <b>F</b> У |       | Ð |
|-----------|---------------|-------------------------|-------------------------------|---------------|-----------------------|-----------------------------|----------|------------|-------|---|
|           |               |                         |                               |               | Q                     |                             |          | C          | Cerca |   |
| 🖀 / Prest | azioni e Serv | izi / Domande per P     | restazioni a sostegno del red | ldito         |                       |                             |          |            |       |   |

| r er segnalare maranzionamena e     | DICHIARA                                                                                                    |
|-------------------------------------|----------------------------------------------------------------------------------------------------|
| anomalie del servizio rivolgersi a: |                                                                                                    |
|                                     | • di non aver diritto all'assegno per il nucleo familiare                                                                                                    |
| 803164 06164164                     | di non aver svolto periodi di lavoro all'estero                                                                                                    |
|                                     | • di non aver diritto alle detrazioni d'imposta                                                                                                    |
|                                     | • di non percepire l'indennità di mancato preavviso                                                                                                    |
|                                     | • di non essere stato licenziato a causa di malattia                                                                                                    |
|                                     | <ul> <li>di non essere titolare di pensione da altro Ente che eroga la pensione</li> </ul>                                                                        |
|                                     | di poter far valere 30 giornate di lavoro effettivo nei 12 mesi che precedono l'inizio del periodo di disoccupazione                                              |
|                                     | di voler inoltrare la Dichiarazione di Immediata disponibilità al competente Centro per l'Impiego di MILANO - VIA     STROZZI ANGOLO VIA SODERINI, 20146 - MILANO |
|                                     | di essere disoccupato dal giorno 01/05/2017 a causa di cessazione del rapporto di lavoro presso l'azienda LICEO                                                   |
|                                     | SCIENTIFICO STATALE A. EINSTEIN - 20137 - MILANO (MI) - VIA EINSTEIN A., 3 con la qualifica di docente                                                            |
|                                     | mi impegno a comunicare all'INPS ogni variazione alla mia condizione di disoccupato nei tempi previsti da legge                                                   |
|                                     | dichiaro che le notizie da me fornite rispondono a verità e sono consapevole delle conseguenze previste per chi rende                                             |
|                                     | dichiarazioni false (art. 48, 73, 75 e 76 D.P.R. 445/2000)                                                                                                    |
|                                     | di voler ricevere l'indennità richiesta tramite BONIFICO DOMICILIATO                                                                                              |
|                                     |                                                                                                    |
|                                     |                                                                                                    |
|                                     | Utilizzare il campo Note (massimo 70 caratteri) per integrare con altre informazioni i dati inseriti nella domanda                                                |
|                                     |                                                                                                    |
|                                     |                                                                                                    |
|                                     | NOTE:                                                                                                    |
|                                     | (70 caratteri disponibili)                                                                                                    |
|                                     |                                                                                                    |
|                                     |                                                                                                    |
|                                     | Utilizzare il pulsante <b>Allegati</b> per integrare con documentazione aggiuntiva i dati inseriti nella domanda                                                  |
|                                     |                                                                                                    |
|                                     | ALLEGAII                                                                                                    |
|                                     |                                                                                                    |
|                                     |                                                                                                    |
|                                     | Selezionando il pulsante SALVA E ESCI la domanda sarà salvata e sarà possibile modificarla in un secondo momento.                                                 |
|                                     | Selezionando il pulsante CONFERMA la domanda sarà inviata e non sarà più possibile modificarla.                                                                   |
|                                     | Solozionando il pulcanto APPANDONA la domanda carà cancollata                                                                                                    |

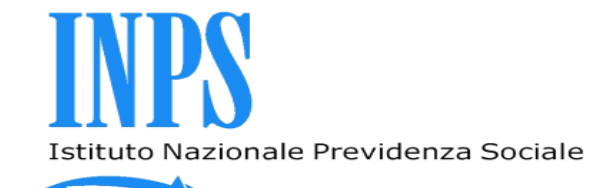

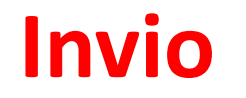

🗷 Sportello Virtuale per i servizi di Informazione e Richiesta di Prestazioni 📀

#### Servizi Online Invio domanda di NASPI 对 Scarica il Manuale Utente \* NASpI Domanda di indennità di NASpI - 6/6 Informazioni Invio domanda C ? Comunicazione all'INPS \* Prenotazione domanda Mi impegno a comunicare all'INPS: Consultazione domande entro cinque giorni, la variazione della mia condizione di disoccupato; Altri servizi entro un mese dall'inizio, l'avvio di un'attività lavorativa in forma autonoma o parasubordinata o lo svolgimento di attività di lavoro occasionale di tipo accessorio e il reddito presunto per l'anno in corso; Uscita entro trenta giorni dall'inizio di una attività lavorativa subordinata, il reddito presunto per l'anno in corso; entro trenta giorni, la variazione dei dati relativi ai componenti e ai redditi del mio nucleo familiare; Contatti entro trenta giorni, l'apertura di un contenzioso relativo al licenziamento; Per segnalare malfunzionamenti e l'espatrio verso altro stato membro UE, Svizzera, Liechtenstein, Norvegia ed Islanda alla ricerca di lavoro, consapevole anomalie del servizio rivolgersi a: che il mio diritto alla prestazione di disoccupazione può essere conservato per un massimo di tre mesi, nel rispetto dei regolamenti CE 883/2004 e 987/2009; 803164 0616416 l'espatrio verso altro Stato membro UE, Svizzera, Liechtenstein, Norvegia ed Islanda per altri motivi diversi dalla ricerca di lavoro, consapevole dell'eventualità che posso perdere il diritto alla prestazione di disoccupazione; l'espatrio verso un Paese non comunitario alla ricerca di lavoro o per altri motivi, consapevole dell'eventualità che posso perdere il diritto alla prestazione di disoccupazione. Dichiarazione di veridicità \* Dichiaro che le notizie da me fornite rispondono a verità e sono consapevole delle conseguenze previste per chi rende dichiarazioni false (art. 48, 73, 75 e 76 D.P.R. 445/2000) Note

I campi contrassegnati con \* sono obbligatori

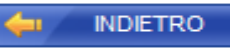

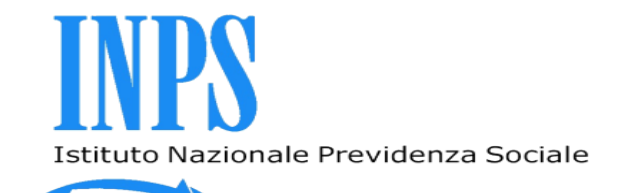

# Riepilogo dati domanda

All'interno della pagina si possono eseguire le seguenti scelte:

Indietro – tornare alle pagine precedenti, al fine di aggiornare i dati immessi.
 Salva ed Esci – salvare la domanda con le informazioni inserite, ma non eseguire l'invio.

- ➢Abbandona annullare i dati della domanda.
- ➤Conferma eseguire l'invio della domanda compilata.

➢I dati di una domanda salvata e non inviata, possono essere richiamati e completati alla successiva connessione allo Sportello Virtuale.

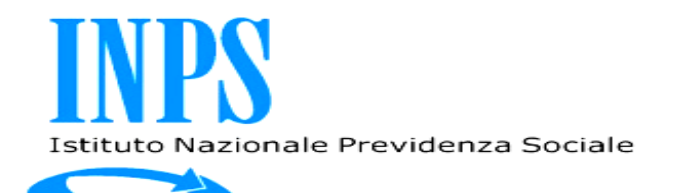

## **Conferma domanda**

➢Informativa privacy

≻Riepilogo dati domanda

➢II sistema mostra il riepilogo dei dati della domanda che si sta acquisendo, consente di verificare la correttezza dei dati prima di consolidare la domanda mediante il pulsante Conferma.

Cliccando sul tale pulsante il sistema provvede a protocollare la domanda e renderla come ufficialmente presentata all'istituto e quindi non più modificabile.